# Real Estate Search Plus Fraud Alerts

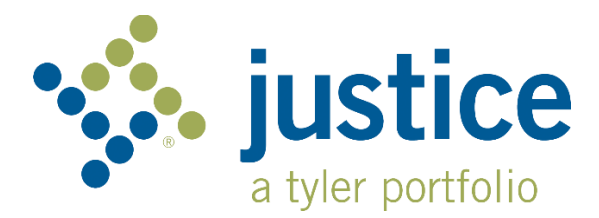

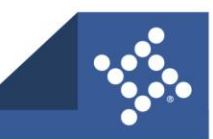

tylertech.com

## About

The Real Estate Search Plus application allows a user to receive an e-mail notification if the database detects a match for criteria that is set by the user. This notification can be based on a name match, or a cross reference match to a book and page. Once the notification is received, the user can click the link to the filed images and determine if fraudulent activity has occurred. This document will guide you through the process of setting up a new account and creating a fraud alert notification.

## **Creating an Account**

In order to receive fraud alerts, you will first need to set up your FREE account. From the Main Menu, select 'Create Account'.

| <b>%</b> |                                                                                                    |
|----------|----------------------------------------------------------------------------------------------------|
|          | .0                                                                                                    |
|          | 🐝 iustice                                                                                                    |
|          | a tyler portfolio                                                                                                    |
| 1        | Login                                                                                                    |
|          | User Name *                                                                                                    |
|          |                                                                                                    |
|          | Password *                                                                                                    |
|          | Login Continue as Guest Create Account For fraud alerts please create an account                                                     |
|          | a tyler portfolio      Login User Name * Password * Login Continue as Guest Create Account For fraud alerts please create an account |

Next, complete the form and then select 'Save New Account'. The password you select must be a minimum of five characters. All fields marked with an asterisk are required.

| Account Name *         Address *         City *       State *         Zip Code *         User Name *         Outer Name *         Confirm Password *                                                                                                    |                    |                         |            | /   |
|----------------------------------------------------------------------------------------------------|--------------------|-------------------------|------------|-----|
| Account Name *  Account Name *  Address * City * State * Zip Code * Dhone Number User Name * Password * Confirm Password *                                                                                                    |                    | Create Account          |            |     |
| Address*   City*   Phone Number   User Name*   Password*   Confirm Password*                                                                                                    | Account Name *     |                         |            |     |
| City* State* Zip Code*  Phone Number User Name* Password* Confirm Password*                                                                                                    | Address *          |                         |            |     |
| Phone Number User Name * Second * Second * Secon | City *             | State *                 | Zip Code * |     |
| User Name * User Name * Password * Confirm Password *                                                                                                    | Phone Number       |                         |            |     |
| Password * Confirm Password *                                                                                                    | User Name *        |                         |            |     |
| Confirm Password *                                                                                                    | Password *         |                         |            | 1   |
|                                                                                                    | Confirm Password * |                         |            | 14- |
| Email Address *                                                                                                    | S Email Address *  |                         |            | X   |
| Save New Account Cancel                                                                                                    | 0                  | Save New Account Cancel |            |     |

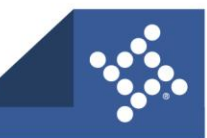

Once your account is created, you will see the following screen confirming the details of your new account.

| Hist    | 40 ac      | Ad       | \$-            | Не                  | IIIO TEST USER | श Cart 📜       | Statistic       | cs Available Data   | Good Thru Date  | → Deeds :     | 05/17/2022  | Liens : 05/18/2022 | Plats : 05/18/2022 |    |
|---------|------------|----------|----------------|---------------------|----------------|----------------|-----------------|---------------------|-----------------|---------------|-------------|--------------------|--------------------|----|
| 989     | *          | Rether   | Search By Name | Search By Book/Page | Search By La   | nd Description | Search          | h By Instrument Typ | e Search By Cro | oss-Reference | e Search By | Image Log off      | N?                 | 9/ |
| 1000    |            | te       |                |                     |                |                | A               | Account Confirm     | ation           |               |             |                    |                    |    |
| In      | ne M       | Morri    |                |                     |                | User Nam       | ne <sup>T</sup> | TEST USER           |                 |               |             |                    |                    |    |
| 56      | A ANDE     | 17 +1 +  |                |                     |                | Account Nam    | ne <sup>T</sup> | TEST USER           |                 |               |             |                    |                    |    |
| ALL ST  | E-212      | PIRA     |                |                     |                | Email Addres   | ss T            | TESTUSER@TYLERTE    | CH.COM          |               |             |                    |                    |    |
| canes . | the states | the sole |                |                     |                | \$ Fund A      | Account         | Fraud Alert         | Account Mainten | ance          |             |                    |                    |    |
|         |            | a set    | 1 26           | State St. State St. |                |                | 1               | 2 Tyle Technologi   |                 | Tringer -     | A State     | 11 2.14            |                    | 11 |

# **Creating a Fraud Alert Notification**

Once your account has been created, you have the option to select 'Fraud Alert' from the Account Confirmation screen or you can select the notification icon 

in the upper right corner of the screen.

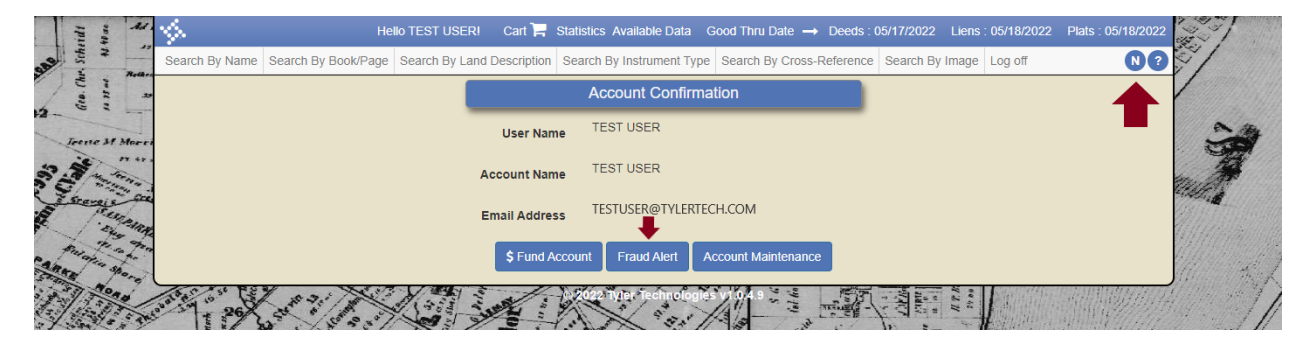

You will then be directed to the Property Fraud Notifications screen. Click 'Create New Notification to get started.

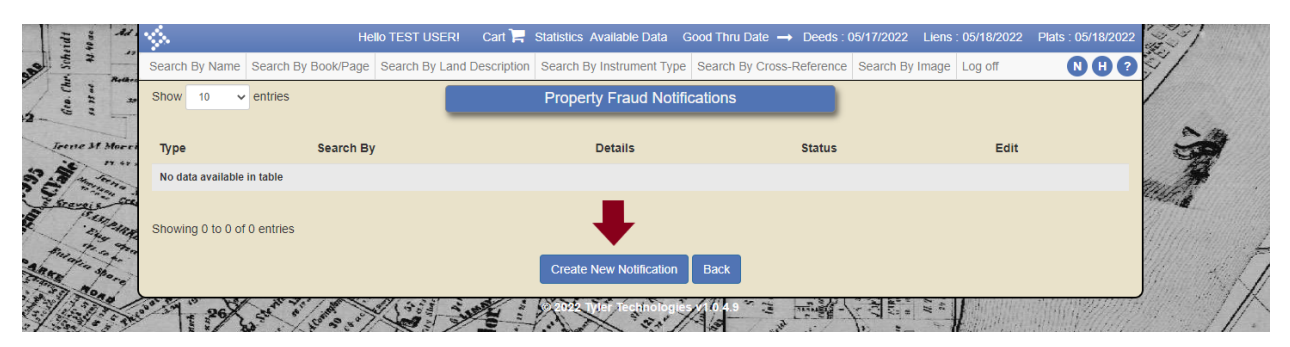

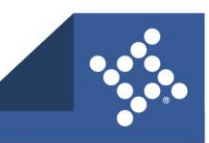

The next step will be to select the criteria for your new alert.

| Hello TEST US                                | SER! Cart 📜 Statistics Available Data Good Thru Date → Deeds : 05/17/2022 Liens : 05/      | 18/2022 Plats : 05/18/2022                                                                                                    |
|----------------------------------------------|--------------------------------------------------------------------------------------------|----------------------------------------------------------------------------------------------------|
| Search By Name Search By Book/Page Search By | r Land Description Search By Instrument Type Search By Cross-Reference Search By Image Log | off 🛛 🔃 🕄                                                                                                    |
| a sere a                                     | Create Notification                                                                        |                                                                                                    |
| Treese St Marris                             | Notification Type * Select Notification Type *                                             | 2                                                                                                    |
| 33                                           | Search By * Select Search By *                                                             |                                                                                                    |
| E Secure on                                  | Save Changes Back                                                                          | and the second second sec |
| and the star                                 | 2022 Tyler (Bothiologies V) 0.49                                                           |                                                                                                    |
|                                              |                                                                                            |                                                                                                    |

There are two different notification types, one is by Name, and the other is by Cross Reference. Select from the 'Notification Type' drop down list.

|                     | Create Notification      |
|---------------------|--------------------------|
| Notification Type * | Select Notification Type |
| Search By *         | Name                     |
|                     | Cross Reference          |
|                     | Dure onunges Duck        |

#### **Name Notifications**

When creating a name notification, you can select from the following criteria:

| thin     | 14                                              | <b>%</b>            | He                  | IIO TEST USER! | Cart 📜 🤤         | Statistics Available Data | Good Thru Date –   | • Deeds : 05/17/2022 | Liens : 05/18/2022 | Plats : 05/18/2022 | 3      |
|----------|-------------------------------------------------|---------------------|---------------------|----------------|------------------|---------------------------|--------------------|----------------------|--------------------|--------------------|--------|
| Sch.     | 2                                               | Search By Name      | Search By Book/Page | Search By Lan  | d Description    | Search By Instrument Ty   | pe Search By Cross | -Reference Search By | Image Log off      |                    | 5/     |
| Geo. Chu | ****                                            |                     |                     |                |                  | Create Notifica           | ation              |                      |                    |                    |        |
| Jeen     | M More                                          |                     |                     | No             | otification Type | e* Name                   | ×                  |                      |                    |                    | 2      |
| 29.95    | Jene .                                          |                     |                     |                | Search By        | y * Begins With Nam       | e Match 💌          |                      |                    |                    |        |
| - AND    | S. L. B. S. S. S. S. S. S. S. S. S. S. S. S. S. |                     |                     |                | Is Company?      | ? 🔽                       |                    |                      |                    |                    | 1      |
| PARKE    | " spore                                         |                     |                     |                | Name             | e * YAMAHA                |                    |                      |                    |                    | a stat |
|          |                                                 |                     |                     |                |                  | Save Changes              | Back               |                      |                    |                    |        |
| 27       | 98.45 m.                                        | section without the | A A                 |                | Tre D            |                           | K.                 | The Property is      |                    |                    | The    |

Select the 'Search By' drop down list to select from Specific Name Match, Partial Name Match, or Begins With Name Match. If the notification is for a company name, select the 'Is Company?' check box. Enter the name and then select 'Save Changes'.

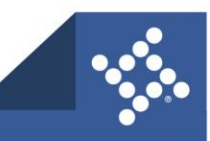

After selecting your Name notification, you will then be redirected to a list of all your Notifications. There is also the option to make notifications active or inactive by clicking in the Edit column for the record you would like to modify.

| idt .         | \$.                         | Hello TEST USER!           | Cart 📜 Statistics Available Data Good T   | hru Date → Deeds : 05/17/2022  | Liens : 05/18/2022 Plats : 0 | 05/18/2022     |
|---------------|-----------------------------|----------------------------|-------------------------------------------|--------------------------------|------------------------------|----------------|
| Sch.          | Search By Name Search By    | Book/Page Search By Land D | escription Search By Instrument Type Sear | ch By Cross-Reference Search B | y Image Log off              |                |
| fice (hr      | Show 10 v entries           |                            | Property Fraud Notification               | ns                             |                              |                |
| Trene M Morri | Туре                        | Search By                  | Details                                   | Status                         | Edit                         | Set            |
| A stan        | Name                        | Specific Name Match        | "YAMAHA"                                  | Active                         | Ø                            | m. A.          |
| Graveis Gra   | Name                        | Partial Name Match         | "AMAHA"                                   | Inactive                       | ø                            | and the second |
| Lang an       | Name                        | Begins With Name Match     | "YAMA"                                    | Inactive                       | ø                            | <b>WHARMAN</b> |
|               | Showing 1 to 3 of 3 entries |                            | Create New Notification Bac               | ĸ                              |                              |                |
| 27 15.45 m.   | when and a lit we want      |                            |                                           | and the street                 | 1 ~                          | Sur            |

#### **Cross Reference Notifications**

When creating a cross reference notification, you can select from the following criteria:

| tidi<br>that    | ¢.                                                                                                    | Hello TEST USERI 🛛 Cart 📜             | Statistics Available Data | Good Thru Date → Deeds    | 05/17/2022 Liens : 05/18/2022 | Plats : 05/18/2022 |
|-----------------|----------------------------------------------------------------------------------------------------|---------------------------------------|---------------------------|---------------------------|-------------------------------|--------------------|
| -989 5 2 Mar    | Search By Name Search By Book/Pag                                                                                                    | ge Search By Land Description         | Search By Instrument Type | Search By Cross-Reference | e Search By Image Log off     |                    |
| free Ch         |                                                                                                    |                                       | Create Notificat          | ion                       |                               |                    |
| Teene St Mores  |                                                                                                    | Notification Ty                       | pe * Cross Reference      | v                         |                               | 2                  |
| Real Providence |                                                                                                    | Book Ty                               | pe * BIBPA                | ٠                         |                               |                    |
| and stand       |                                                                                                    | Bo                                    | ok *                      |                           |                               | and the second     |
| PARA Borg       |                                                                                                    | Pa                                    | ge *                      |                           |                               | and the the        |
|                 |                                                                                                    |                                       | Save Changes              | Back                      |                               |                    |
| 27 27 15.45 m.  | and and a start of the start of the start of | a a a a a a a a a a a a a a a a a a a |                           | Ser and                   |                               | the the            |

Select the 'Book Type' drop down list to select from BPA, DEED, HLIEN, LIEN, PLAT, or UCC. After making a selection, enter the 'Book' and the 'Page' for notifications. Then select 'Save Changes'.

# Note: If you are not sure of the book or page for your cross reference notification, you can use one of the search methods available in the main menu

 Hello TEST USERI
 Cart I Statistics
 Available Data
 Good Thru Date → Deeds : 05/17/2022
 Liens : 05/18/2022
 Plats : 05/18/2022

 Search By Name
 Search By Book/Page
 Search By Land Description
 Search By Instrument Type
 Search By Cross-Reference
 Search By Image
 Log off
 N H ?

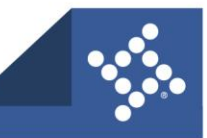

# **Receiving a Fraud Alert Notification**

Once you have created your notifications, you will receive an e-mail notification if there is a match for any activity which may indicate possible fraud. Here is an example of the content that would be included in the e-mail:

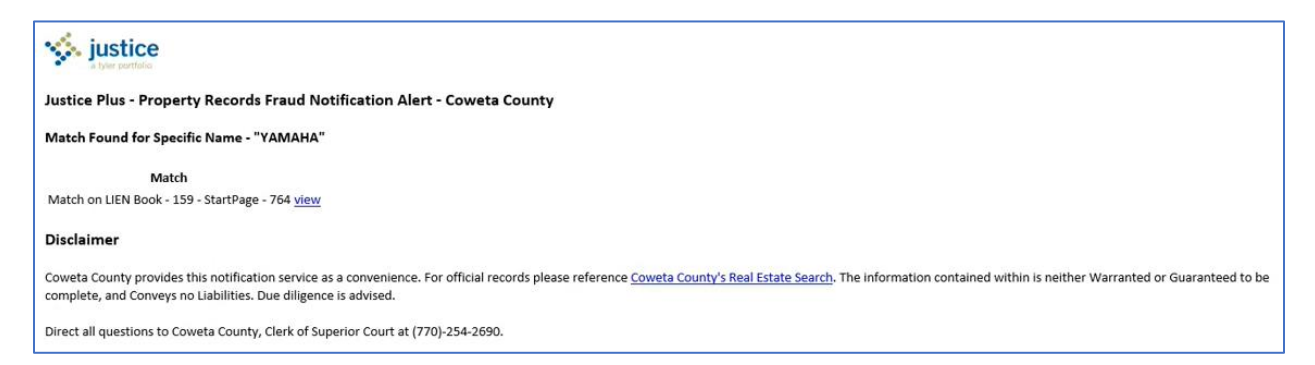

From the e-mail you can select the 'view' hyperlink to be directed to the match. From there you can view the record and any images associated with it.

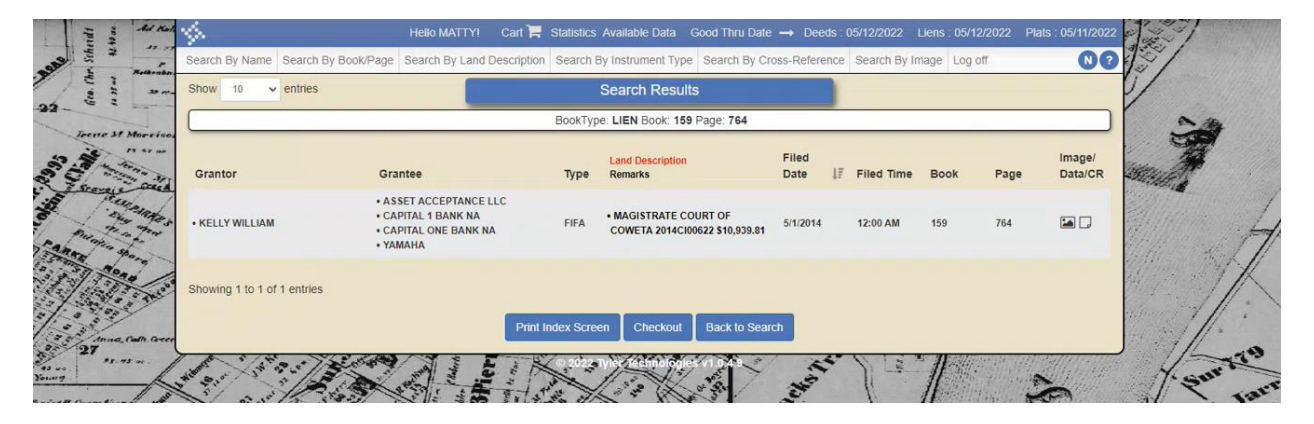

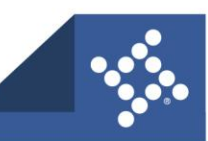